# İnternet Bankacılığı ve Cep Şube Kanalları Ödemelerine Yönelik Kılavuz

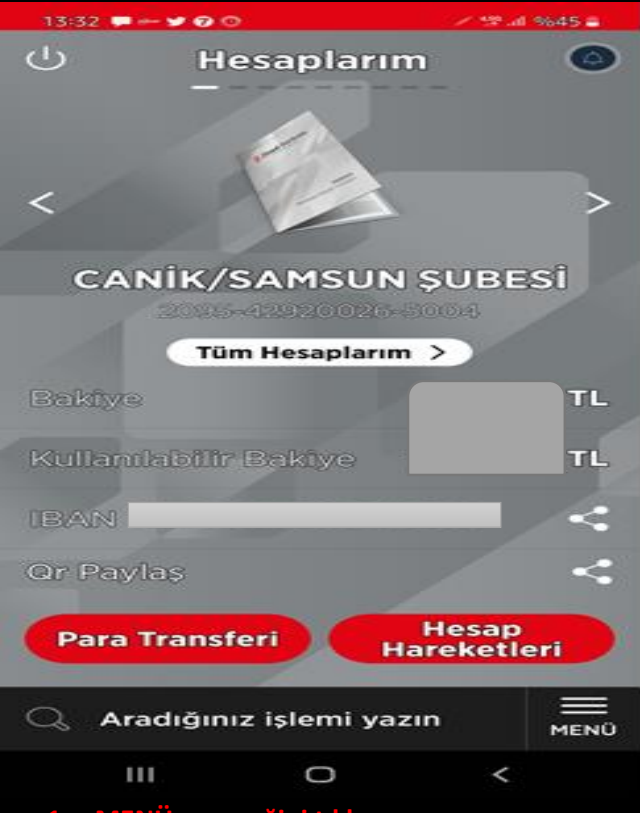

#### 1- MENÜ seçeneğini tıklayınız

| 13:3       | 52 🟴 🕬 🎾 🗭 🔘 🖉 🖉 🖉              | 45 📕       |  |
|------------|---------------------------------|------------|--|
| <          | Ödemeler                        | 4          |  |
| 63         | Otomatik Talimatlarım           | >          |  |
|            | Kayıtlı Ödemelerim              | >          |  |
|            | Fatura Ödeme                    | >          |  |
| Ð          | Cebe TL Yükleme                 | >          |  |
| ē          | Kendi Ziraat Kartıma Öden       | ne >       |  |
| -          | Başka Kredi Kartına Ödem        | e >        |  |
| 4          | İkinci El Araç Alış / Satış     | >          |  |
| SGK<br>SSK | SGK Prim Tahsilatları           | >          |  |
| 2          | Vergiler ve Resmi Kurumla       | r >        |  |
| A          | Trafik Ödemeleri / OGS /<br>HGS | >          |  |
| Ø          | Eğitim, Sınav ve Üniversiteler> |            |  |
|            | Dağıa                           | ~          |  |
| Q          | Aradığınız işlemi yazın         | ×<br>(APAT |  |
|            | III O <                         |            |  |

3- Eğitim, Sınav ve Üniversiteleri Tıklayınız

| 13:32 💭 🛩 🏏 🕜 💿 👘 🦯 💯 💷 |                          | %45 🛢             |  |
|-------------------------|--------------------------|-------------------|--|
| 🕴 Ziraat Bankası 🛛 💿    |                          |                   |  |
| Ē                       | Hesaplarım               | >                 |  |
| €-                      | Para Transferleri        | >                 |  |
|                         | Kartlarım                | >                 |  |
| Ŀ                       | Ödemeler                 | >                 |  |
| 8                       | Döviz ve Altın           | >                 |  |
|                         | Krediler                 | >                 |  |
| Ą                       | Sigorta ve Bireysel Emek | lilik >           |  |
| -o0                     | Yatırım                  | >                 |  |
|                         | QR İşlemleri             | >                 |  |
|                         | Üye İşyeri İşlemleri     | >                 |  |
| O                       | E-Devlet                 | >                 |  |
|                         | Başvurular               | >                 |  |
| Q                       | Aradığınız işlemi yazın  | <b>Х</b><br>карат |  |
|                         |                          |                   |  |

### 2- ÖDEMELER kısmını tıklayınız

### 13:32 👎 🚧 🏏 🕜 Ć 🕬 .il %45 Eğitim, Sınav ve Üniversiteler < Üniversite Harç ve Sınav > Ödemeleri ÖSYM > MEB > **KYK** > Kocaeli Üniversitesi Hastanesi > × Q Aradığınız işlemi yazın КАРАТ

4- Üniversite Harç ve Sınav Ödemeleri Tıklayınız

0

<

Ш

# İnternet Bankacılığı ve Cep Şube Kanalları Ödemelerine Yönelik Kılavuz

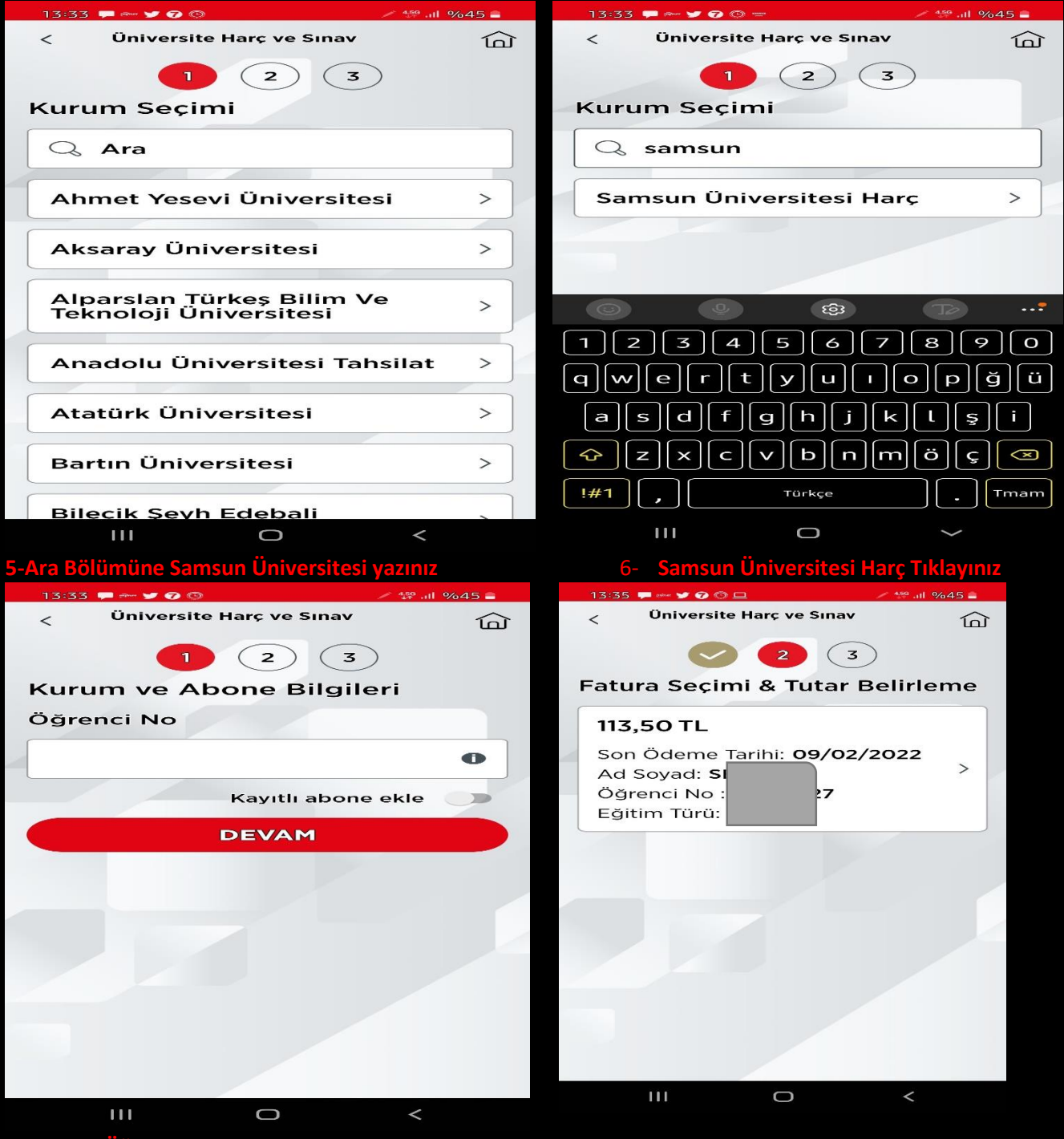

7- Öğrenci Numaranızı yazarak ödeme yapınız

3- Ekrana ödemeniz gereken miktar yansıyacaktır. Ödeme yapacağınız hesap numarasını seçerek ödemeyi tamamlayabilirsiniz.